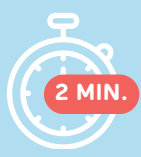

# PREMIÈRE CONNEXION <sup>2 MIN.</sup> SERVEUR DE RÉSULTATS

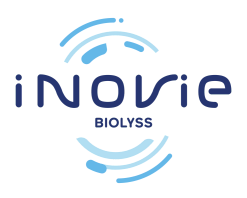

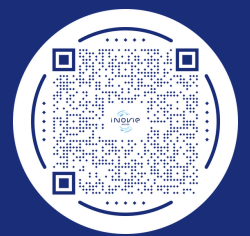

Nous faisons évoluer notre serveur de résultats pour vous proposer de nouveaux services. Nous aurons dorénavant besoin de votre adresse mail pour vous informer de la disponibilité de vos résultats. Merci de nous la transmettre soit en scannant le QR-code ci-joint, soit en suivant le lien https://lc.cx/3Li4lw, soit par mail à service-informatique@biolyss.fr (avec nom, prénom, date de naissance et date de votre dernière analyse)

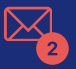

Une fois enregistré auprès du secrétariat, vous recevrez 2 courriels de inovie+me (noreply@inovie.io) :

- l'un avec un identifiant
- l'autre avec un mot de passe provisoire

### Connectez-vous sur www.inovie.fr 1

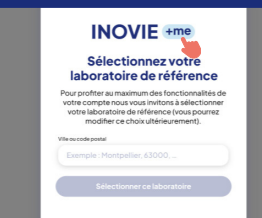

2

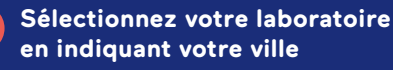

(en acceptant les cookies, vous n'aurez plus à sélectionner votre laboratoire lors de votre prochaine visite)

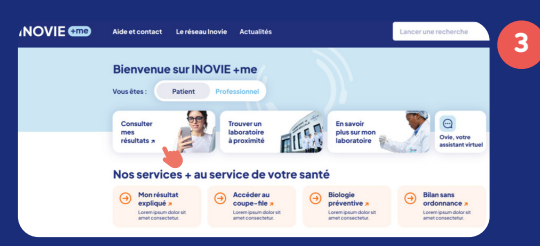

Cliquez sur Consulter mes résultats

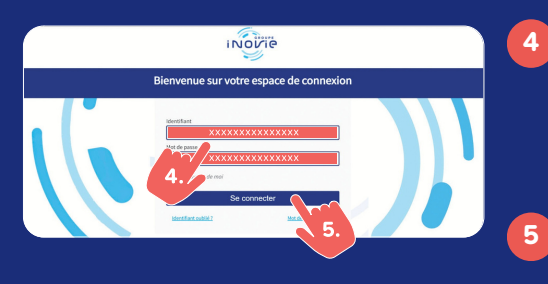

### Remplissez l'identifiant et le mot de passe provisoire

reçus par courriel. Il est préférable de ne pas les copier/coller)

Cliquez sur Se connecter

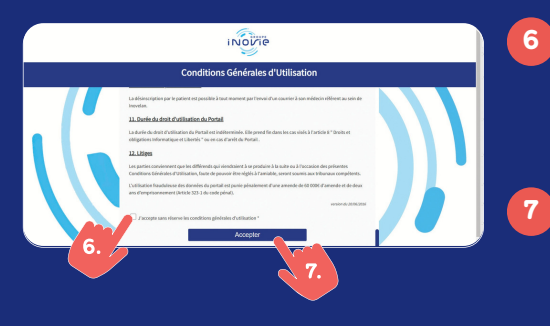

### Lisez les conditions générales d'utilisation puis **Cochez la case** "j'accepte les conditions générales d'utilisation)

Cliquez sur Accepter

| Mise           | à jour du mot d                                                          | le passe      |  |
|----------------|--------------------------------------------------------------------------|---------------|--|
| 8.1 Automatica | kanger weter met de poor par ant<br>weter<br>Rest de poors<br>Sourmettre | er alte auge. |  |

### Saisissez votre

**mot de passe personnel** Il doit contenir 8 caractères minimum, avec au moins

- 1 majuscule
- 1 minuscule
- 1 chiffre
- 1 caractère spécial

Cliquez sur Soumettre

Votre compte est activé. Vous pouvez maintenant accéder à vos résultats

À PARTIR DE FÉVRIER 2024, VOTRE SERVEUR DE RÉSULTAT CHANGE ! AFIN DE NE PAS PERDRE VOS ANCIENS RÉSULTATS, N'OUBLIEZ PAS DE TÉLÉCHARGER VOS DOCUMENTS SUR L'ANCIEN SERVEUR.

8

9

# NOVIE GROUP- RCS PARIS 889 372 983

## WWW.INOVIE.FR